# Tantárgy: PROJEKTIRÁNYÍTÁS Előadó: Dr. Burány Nándor

6. szemeszter

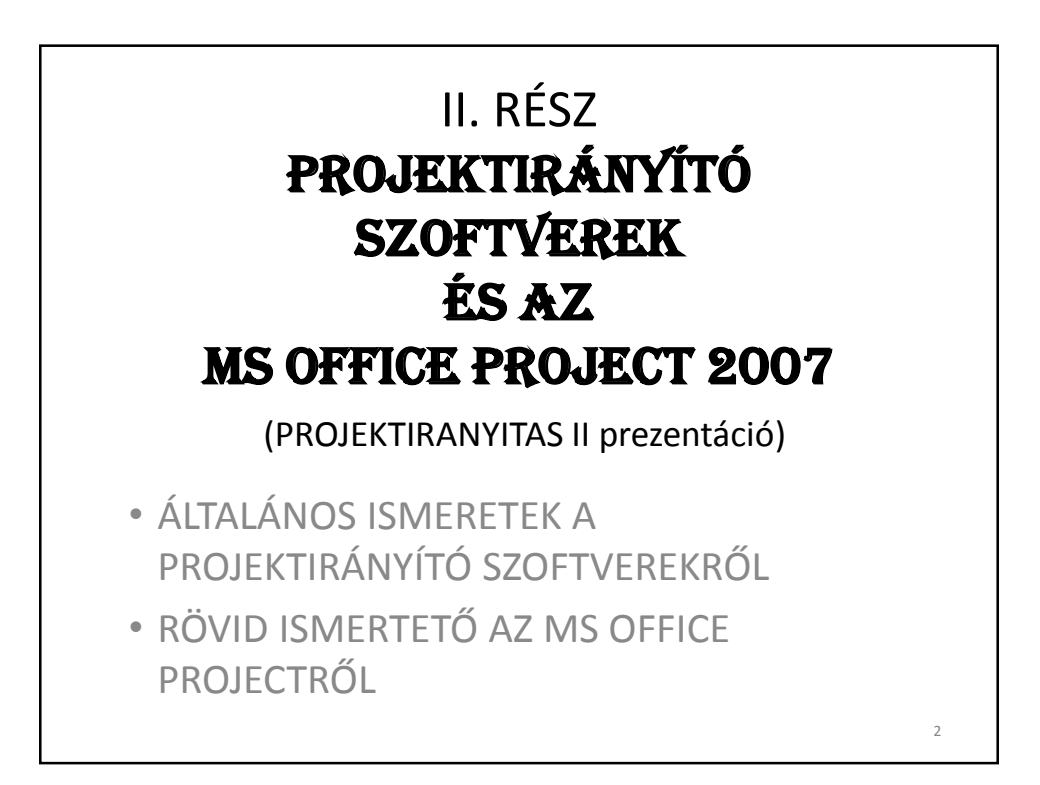

#### A PROJEKTIRÁNYÍTÁS DEFINÍCIÓJA (EMLÉKEZTETŐ)

- A projektirányítás a feladatok/tevékenységek és az erőforrások tervezése, szervezése és irányítása a világosan kitűzött cél elérése érdekében, figyelembe véve az időbeli-, pénzügyi és erőforrás-korlátokat.
- **Régen** a projektirányítás eszközei a grafikonok, űrlapok, táblázatok voltak.
- Ma a projektek irányítása szoftver nélkül komolytalan vállalkozás.

#### A SZOFTVEREK (**POZITÍV**) SZEREPE A PROJEKTIRÁNYÍTÁSBAN

- Hatékonyabb és könnyebb projektirányítás.
- Áttekinthetőbb tervezés.
- Megbízható optimalizáció.
- Flexibilis irányítás.
- Hatékony nyomon követés.
- Hiteles informálás.
- Könnyebb kockázat-kezelés.
- Eredményes nyomvonalon-tartás.
- A tanulságok szisztematikus levonása.

#### A SZOFTVEREK **NEGATÍV** SZEREPE (BUKTATÓK)

- A számítógép bénító hatása: a projekt tényleges irányítása helyett a számítógéppel és a szoftverrel küszködünk (tudatlanság, téves beállítások...).
- A számítógépes kimutatások elkendőzik a tényleges gondokat (tévesen megszerkesztett kimutatások, szándékos ferdítések).
- Elveszünk a túl sok információ között nem látjuk a fától az erdőt.
- A gépesített információ-csere helyébe lép a a szükséges és hasznos szóbeli értekezésnek.
- Számítógép-függőség: a projektiránytó a számítógépes kimutatásokra vár, ahelyett, hogy azonnal beavatkozna.

#### A SZOFTVEREK JELENLÉTE A PROJEKTIRÁNYÍTÁS EGYES FOLYAMATCSOPORTJAIBAN

A **kezdeményezési** folyamatcsoportban (ötletterv és a projekt definiálása, jóváhagyása) általában **nem használunk semmilyen szoftvert**, illetve nem használunk projektirányító cél-szoftvert.

A többi négy folyamatcsoportban:

- 2. tervezés (a modell elkészítése),
- 3. kivitelezés (végrehajtás),
- 4. követés és felügyelet,
- 5. lezárás,

a technikai mai állása szerint **aktívan kell szoftvert használni** az eredményes projektirányításhoz.

#### 1. KEZDEMÉNYEZÉS, CÉLMEGHATÁROZÁS, PROJEKTDEFINIÁLÁS - SZOFTVER NÉLKÜL

- A projektötletek közül kiválasztjuk a legéletképesebb(ek)et. Ehhez szükségesek lehetnek különböző kalkulációs eszközök (pl. Excel).
- Meghatározzuk a projekt céljait (stratégiai cél, vállalati elvárások, megoldhatósági tanulmány)
- Körülhatároljuk a projekt tartalmát (igények pontosítása, sikerkritériumok kitűzése, idő-, erőforrás- és költségek becslése). Ehhez is rendszerint szükségesek kalkulációs eszközök.

#### 2.a TERVEZÉS - SZOFTVER NÉLKÜLI TEENDŐK

A géprevitel előtti teendők:

- szervezeti keretek meghatározása,
- felelősök kijelölése,
- dokumentálás módjának leírása,
- kommunikáció tervezése,
- feladatlebontási struktúra (WBS) létrehozása,
- mérföldkövek kijelölése,
- kockázatelemzés.

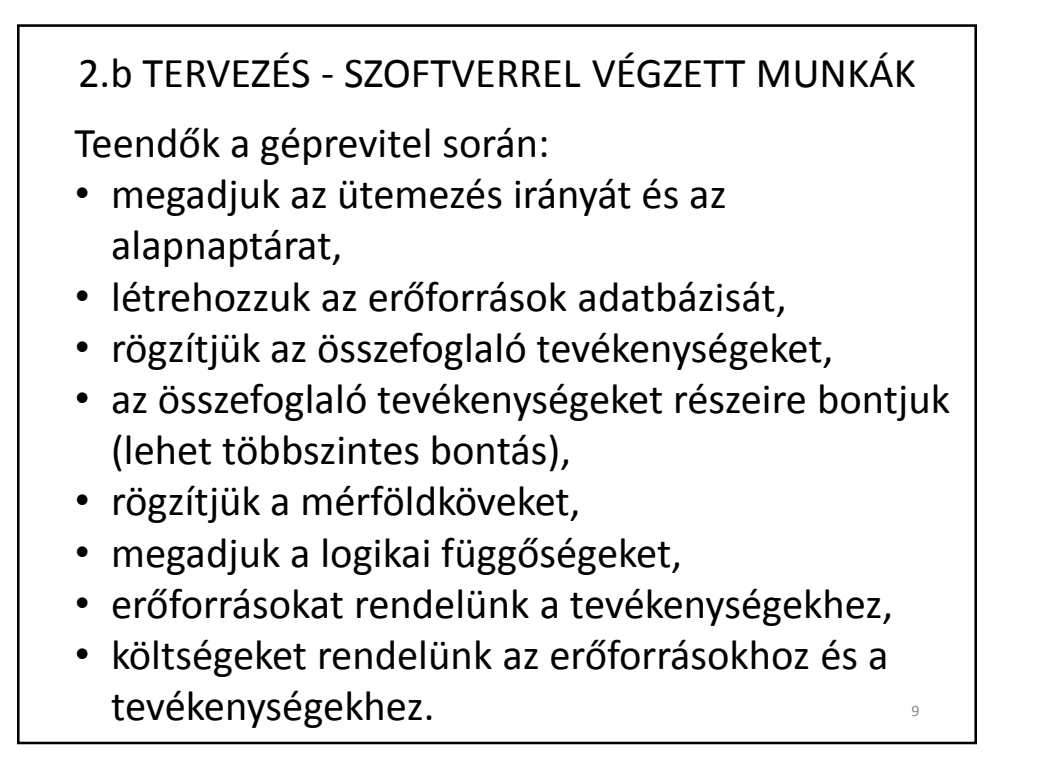

#### 2.c TERVEZÉS - SZOFTVERREL

A kész, számítógépes ütemtervben :

- megkeressük a túlterhelt erőforrásokat,
- kielemezzük, hogy mi végezhető el párhuzamosan,
- kielemezzük, hogy hol vannak felesleges költségek,
- megoldjuk a túlterhelési és túlköltekezési problémákat,
- elfogadtatjuk a tervet,
- tároljuk az elfogadott tervet (alapterv).

#### 2.d ELVÁRÁSOK A PROJEKTTERVVEL KAPCSOLATBAN

A **projektterv** egy **modell**, nem csupán egy egyszerű rajz ill. táblázat! Az általunk megadott összefüggések révén a modell **előre jelzi, szimulálja** a valóságos projekt reakcióit!

A helyes modellben jól elkülöníthetők a különféle típusba tartozó **bemenő paraméterek** (pl.: erőforrás mennyiség, határidő, stb.), ezek alapján határozza meg a szoftver a projekt fontosabb értékeit különféle belső számítások eredményeként.

A szoftveres projektirányítás során nem csak **tervet készítünk**, és **rögzítjük a megtörtént tényeket**, hanem **elemzést, optimalizációt és beavatkozást** is végzünk.

11

#### 3. KIVITELEZÉS - SZOFTVERREL

Az alapterv alapján:

- indítjuk az egyes ütemezett tevékenységeket,
- szervezzük az erőforrásokat,
- szabályozzuk a kifizetéseket.

12

# 4. NYOMON KÖVETÉS - SZOFTVERREL

A nyomon követés a következő feladatokból áll:

- nyilvántartjuk a tevékenységek előrehaladását,
- nyilvántartjuk az erőforrások tényleges felhasználását,
- nyilvántartjuk a költségek alakulását,
- szükség szerint, módosítjuk a tervet, hogy összhangba kerüljön a tényleges előrehaladással.

## 5. LEZÁRÁS - SZOFTVERREL

A lezárási folyamatoknál a projektirányító szoftver elsősorban a projekt lefolyásának elemzésében tud segíteni, ha a projektmunka során elmentettük a köztes állapotokat.

A projektirányító szoftver rendszerint nem foglalkozik a többi lezárási folyamattal (a termékek átadása, záródokumentumok elkészítése, az erőforrások reintegrációja, utókalkuláció, projektzáró értekezlet, tapasztalatok rögzítése, az érintettek tájékoztatása, a projekt utóéletének nyomon követése).

#### A SZOFTVER HASZNÁLATA NEM EGYENLŐ A PROJEKTIRÁNYÍTÁSSAL!

- A projektirányításhoz nem elegendő egy megfelelő szoftver kezelési szintű ismerete.
- Bizonyos szinten ismernünk kell a megfelelő szakterületet is (építészet, szoftverfejlesztés, gépipar...) és tisztában kell lennünk a különféle tervezési szabályokkal, módszerekkel is (közgazdasági ismeretek).
- Ha ugyanis nem azok szerint építjük fel a tervet, akkor az nem lesz megfelelően nyomon követhető, nem jelez előre semmilyen változást, és a belőle származó adatok hamisak lesznek!

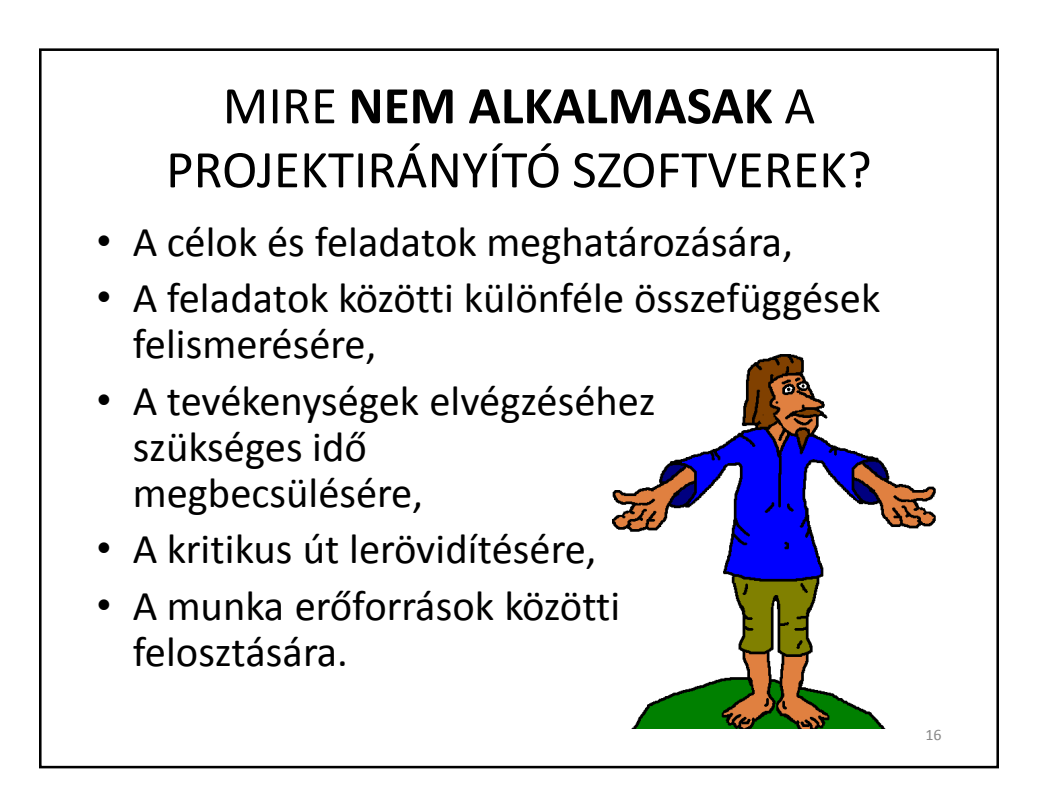

#### A PROJEKTTÁMOGATÓ SZOFTVEREK FŐBB TÍPUSAI

- 1. Egyszerű **nyilvántartási** és **kalkulációs** eszközök, csak részfeladatokat oldanak meg (költségvetés-készítés, feladat-nyilvántartás, munkaelszámolás).
- 2.A workflow jellegű eszközök nem egyszerűen kalkulációkat készítenek, hanem a döntéshozatali, engedélyezési stb. teendőket szabályozzák és egyszerűsítik.
- 3.A **hálóterv** központú eszközök a projektet megtervezendő és követhető folyamatnak tekintik.
- 4.A vegyes felépítésű vagy összetett szoftvercsomagok (mint pl. az MS Office Project) a fenti lehetőségeket ötvözik.

17

18

#### PROJEKTIRÁNYÍTÓ SZOFTVEREK, HELYI HÁLÓZATOK ÉS A WEB

- A projektirányító szoftverek között vannak klasszikus szoftverek amelyek önálló számítógépen illetve helyi hálózaton futnak és vannak web applikációk.
- A hagyományos szoftvereket egy vagy több számítógépre (helyi hálózat) telepítik. Rendszerint közös adatbázisokat használnak (naptárak, erőforrások...). Az ilyen szoftverek gyorsak és nem függenek az internettől.
- A web applikációkat nem telepítik, hanem a web böngészőn keresztül érhetők el. Előny tehát, hogy a web applikációk bármely számítógépről elérhetők, amelyiknek internet kapcsolata van. A széleskörű elérhetőség a hatékony informálás és nyomon követés miatt fontos. Másrészt, az internet-függés hátrány.
- A szofvergyártók ma rendszerint **kombinálják** a fenti hozzáállásoka (A Microsoft is ezt teszi).

#### A TANTÁRGYBAN ALKALMAZOTT SZOFTVER

- Microsoft Office Project Professional 2007 világviszonylatban a cégek fele ezt használja.
- Beszerezhetőség hivatalos változat 500 US\$ körül, vannak kalóz változatok is.
- Más szoftverek:
- 1. ingyenes (jxProject, Intellisys Project Desktop...),
- 2. pénzért (Primavera, Super Project, ProjectDirector...)

#### PROJECT, PROJECT SERVER, PROJECT WEB ACCESS

- **Project** tervezőeszköz egy projekt és egy projektirányító esetére.
- Project Server helyi hálózaton működő szoftver, több projekt és alprojekt együttes tervezésére és nyomonkövetésére alkalmas szoftverváltozat (vállalati szintű projektirányítás - nagy vállalat, sok projektet tervezünk és futtatunk egyidőben).
- **Project Web Access** internet böngészőn elérhető lehetőség (nem kell telepíteni), betekintés a megjelentetett projekttervekbe, a csapat tagjai láthatják a megterhelésüket, információkat küldhetnek a projekt előrehaladásáról. A hozzáférés szintje különböző lehet. Rendszerint jeligével ellenőrzik.

#### AZ MS PROJECT FŐBB JELLEMZŐI

Az MS Project jellemzői, lehetőségei:

- Rendelkezik hálós (PERT) és sávos (Gantt) nézettel.
- Négyféle kapcsolattípust ismer a tevékenységek között.
- Két tevékenység között csak egy kapcsolatot kezel.
- A kapcsolatok segítségével a tevékenységek átlapolva (részben párhuzamosítva) is elvégezhetők.

A fenti jellemzők azok számára fontosak (és érthetőek), akik más projektirányító szoftvert használnak, és most mérlegelik, hogy érdemes-e áttérniük az MS Project-re.

# AZ MS PROJECT ADATBÁZISA A szoftver csak az adatbázis megfelelő feltöltése után válik hasznos eszközzé. A szükséges adatok a következők: Feladatok/tevékenységek adatai, viszonyaik: terjedelem, erőforrások, költségek, sorrend... Erőforrások adatai: név, csoport, munka-naptár, órabér, kapacitás... Időterv, naptárak: alapnaptár, tevékenységhez kötött naptár, erőforrás naptár. Betekintés az adatbázisba: sokféle nézet (view) (gyári-és saját tervezésű) áll rendelkezésre, amelyeket a pillanatnyi céloknak megfelően használunk.

## A TERVEZÉS ÁLTALÁNOS MENETE

- Fiktív kezdési dátummal dolgozunk, nem számolunk semmilyen korláttal, csak a tevékenységek elvi összefüggéseivel foglalkozunk. Addig dolgozunk így, amíg össze nem áll a projekt "gerince".
- 2. Átütemezzük a projektet egy elfogadható kezdésre vagy befejezésre.
- 3. Figyelembe vesszük a korlátainkat úgy mint erőforrás vagy költségszinten.

#### A PROJEKT-TERV ELKÉSZÍTÉSE -1- IDŐTERVEZÉS

A projekt végrehajtása valós időben történik. Az időtől való függést naptárakkal fejezzük ki. Az MS Project három fajta naptárt használ:

- 1. A projekt alapnaptára
- 2. Erőforrás-naptárak
- 3. Tevékenység-naptárak

24

#### A PROJEKT-TERV ELKÉSZÍTÉSE -2- FELADATTERVEZÉS

#### A tevékenységek megtervezése:

- Tevékenység-lista létrehozása (lehet másolni is korábbi tervekből),
- Elvégzési idő becslése és bevitele,
- Csoportosítás fázisokba (fő- és alárendelt tevékenységek meghatározása),
- Logikai függőségek megadása (mit végzünk el előbb ill. később...),
- Mérföldkövek meghatározása.

#### A PROJEKT-TERV ELKÉSZÍTÉSE -3- ERŐFORRÁSTERVEZÉS

A terv készítése során az erőforrásokkal kapcsolatban a következő műveleteket kell elvégezni:

- Az egyes tevékenységek erőforrás-igényének becslése és bevitele.
- Az erőforrásokkal kapcsolatos információk bevitele (név, naptár, terhelhetőség, órabér...).
- Erőforrások hozzárendelése az egyes tevékenységekhez (allokáció).
- Az erőforrások megosztása párhuzamosan futó projektek között. Gyakran ugyanazok az erőforrások több projekt kivitelezésén dolgoznak.

#### A PROJEKT-TERV ELKÉSZITÉSE -4- KÖLTSÉGTERVEZÉS

- A tervezett tevékenységek és az alkalmazott erőforrások alapján a szoftver kiszámítja a projekt sikeres befejezéséig várható össz költségeket ill. az egyes tevékenység-csoportok (összefoglaló tevékenységek) költségeit.
- Lehetőség van a költségek felülvizsgálatára.
- A munkatársak könnyen betekintést nyerhetnek a projektköltségek alakulásába.
- Lehetőség a valós költségek pontos követésére és a tervvel való összehangolására.
- A költségek időszakos megfizettetése a projekt megrendelőjétől az elvégzett munka alapján történik.

#### A PROJEKT-TERV ELKÉSZÍTÉSE -5- MINŐSÉG ÉS KOCKÁZAT KEZELÉSE

A kockázat annak veszélye, hogy egy esemény vagy intézkedés hatására a tevékenység eredménye eltér a tervezettől. Az MS Project-ben kockázatokat rendelhetünk a projekthez és az egyes tevékenységekhez. A tervezés során előreláthatunk kezelési lehetőségeket, amelyek csökkentik az eltérést.

Ezek a lehetőségek a következők:

- kikerülés,
- csökkentés,
- kompenzálás,
- elfogadás.

28

27

#### A PROJEKT-TERV ELKÉSZÍTÉSE -6- KOMMUNIKÁCIÓ ÉS BIZTONSÁG

- 1. Kétirányú kommunikáció:
- a munkatársak értesítése, utasítások közvetítése,
- adatok begyűjtése a projekt előrehaladásának pontos nyomon követésére.

Az MS Project Server változata lehetővé teszi munkacsoportok együttműködését a projekten. A web access elérhetőséget biztosít távoli munkatársakkal.

2. Biztonság:

Az MS Project ellenőrizni tudja, hogy van-e jogunk az adatokhoz való hozzáféréshez és azok megváltoztatásához (jelige).

29

30

#### A PROJEKT-TERV ELKÉSZÍTÉSE -7- FINOMÍTÁS, OPTIMALIZÁCIÓ

- 1. A határidő betartása:
- kritikus utak megkeresése, elemzése,
- időtartalékok biztosítása.
- 2. Az erőforrások jobb kihasználása:
- túlterhelt és alulterhelt erőforrások beazonosítása,
- szoftveres vagy kézi nivelláció.
- 3. A költségek kívánt szinten tartása:
- össz költségek, lebontás tevékenységek és erőforrások szerint,
- költségcsökkentés lehetőségeinek elemzése.

32

#### ISMERKEDÉS AZ MS PROJECT-TEL

- A szoftver beindítása
- Az ablak elemei
- Meglévő projektfájl megnyitása
- Minta fájlok (templates)
- Nézetek
- Jelentések
- Új projektfájl megnyitása

#### A SZOFTVER BEINDÍTÁSA

Az eljárás ugyanaz, mint más Windows szoftvereknél. A következő két lehetőség kínálkozik:

- 1. Ha a program ikonját (shortcut) előzőleg kihelyeztük az asztallapra, kettőt kattintunk rá.
- 2. A Windows Start menüjében az All Programs | Microsoft Office | Microsoft Office Project 2007 menüpontra kattintunk.

A tervező szoftver elérhető a Web-es kliensen keresztül is de mi ezzel nem foglalkozunk.

#### AZ ABLAK ELEMEI

- Menüsor az ablak tetején több szintes tartalmazza az összes lehetséges parancsot.
- Eszköztár a menüsor alatt a leggyakrabban alkalmazott menüpontok vannak kiemelve ide.
- Az aktív nézet az ablak legnagyobb részét foglalja le.
- Az ablak bal oldalán lehetnek még más elemek: View Bar - ezzel választjuk az aktív nézetet (mi és hogyan van kijelezve a projekt adatbázisából), Project Guide - az MS Project használatának tanulására szolgál. Ezeket az elemeket be lehet csukni, ha nem akarjuk, hogy hasznos munkaterületet foglaljanak le.

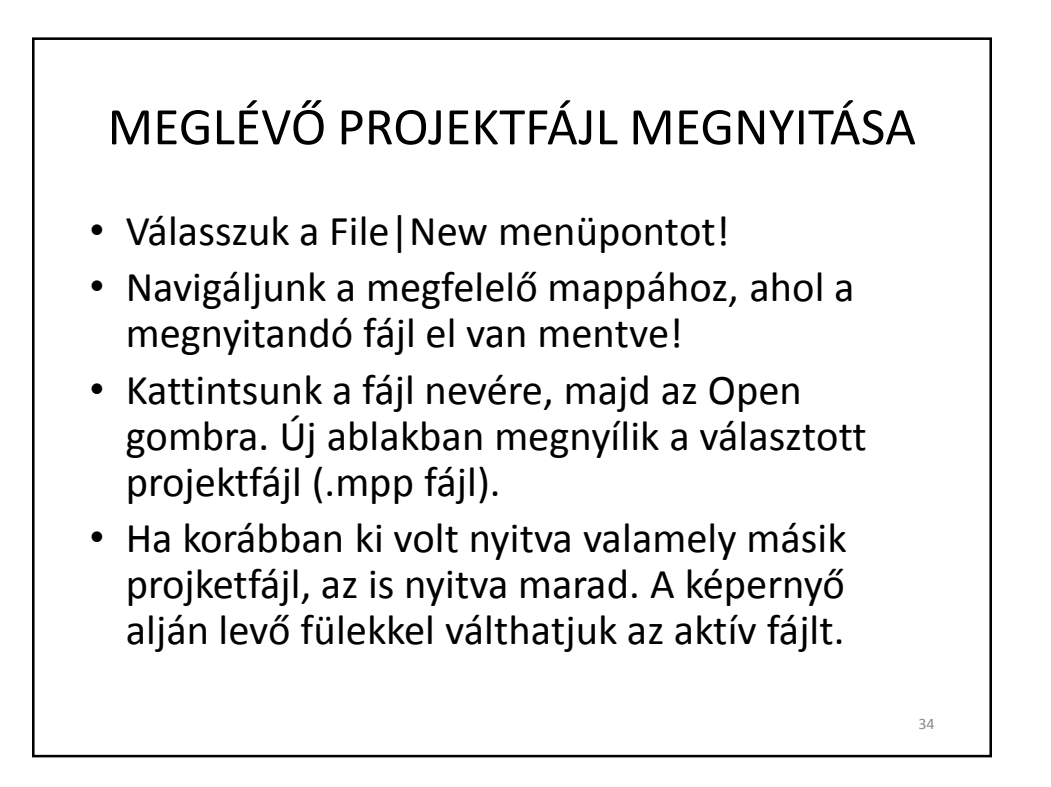

#### ÚJ PROJKTFÁJL NYITÁSA MINTA FÁJLOK (TEMPLATES) SEGÍTSÉGÉVEL

- Új projektfájl megnyitható minta fájlt (template) alkalmazva.
- Válasszuk a File | New menüpontot, kinyílik a New Project ablak a képernyő bal oldalán.
- Kattintsunk a Templates opciók közül az On computer-re! Megnyílik a Templates ablak.
- Válasszuk a Project Templates fület! Kattintsunk a New Business ikonra (vagy, ízlés szerint másikra).
- Kattintsunk az OK gombra! Becsukódik a New Project ablak és megnyílik a mintaprojekt alapján az új projekt.

<section-header><list-item><list-item><list-item><list-item><table-container>

#### NÉZETEK (VIEWS)

- Az ablak aktív munkaterületét nevezzük nézetnek (view).
- Több tíz aktív nézet van gyárilag definiálva, s ez mellett még saját nézetek is létrehozhatók.
- A nézetek külalakban és az információ-tartalomban különböznek egymástól.
- A nézetek az információk bevitelére, rendezésére, kijelzésére, elemzésére szolgálnak.
- Az alapbeállítás szerint a Gantt Chart nézet az aktív. Ez a Gantt-féle diagram mellett (jobb oldal) tartalmaz egy táblázatos részt is (bal oldal).
- Az aktív nézetet a View menü megfelelő pontjára kattintva válthatjuk.

#### JELENTÉSEK (REPORTS) Két fajta jelentés létezik: táblázatos és vizuális. A táblázatokat nem mi töltjük ki, hanem az MS Project a rendelkezésére álló adatbázis (szoftveres projektterv) alapján. A táblázatos jelentéseket a Reports menü Reports pontjára kattintva hozzuk létre. A megnyíló ablakban hat opció közül választhatunk, majd az adott választáson belül tovább választások lehetségesek. A gyári beállítású jelentés-minták mellett saját magunk is hozhatunk létre jelentés-mintákat. A vizuális jelentések lehetővé teszik a projektterv adatainak átvitelét az Excel ill. a Visio programokba. A vizuális jelentéseket a Reports menü Visual Reports menüpontjára kattintva hozzuk létre. A megnyíló párbeszédablak sok gyári beállítású jelentés alkalmazását kínálja.

#### ÚJ PROJEKTTERV MEGNYITÁSA MINTA FÁJL NÉLKÜL

- Válasszuk a Project | New menüpontot!
- Kattintsunk a New menüben a Blank Project opcióra!
- Üres .mpp kiterjesztésű fájl nyílik meg, gyári alapbeállításokkal.
- A Project menüből válasszuk a Project Information opciót!
- A megnyíló ablakban meg tudjuk adni a projekt végrehajtásának kezdési dátumát. A megfelelő dátumot a Start Date mezőbe írjuk be (illetve választjuk a legördülő naptárból).
- A befejezési dátumot rendszerint nem mi írjuk be, hanem a szoftver számítja a kezdési dátum és a projekt átfutási ideje alapján.
- A Schedule from mezőbe szereplő Project Start Date gyári beállítást rendszerint nem változtatjuk meg. Ez azt jelenti, hogy a projekt a kezdési dátumtól kiindulva ütemezi a tevkenységeket.
- A mai dátumot (Current Date) i Status Date nem kell változtatni.
- A File|Save opcióval nyissuk meg a Save As ablakot. Válasszuk a fájl tárolására szánt mappát és írjuk be a fájl nevét, majd nyomjuk meg a Save gombot.

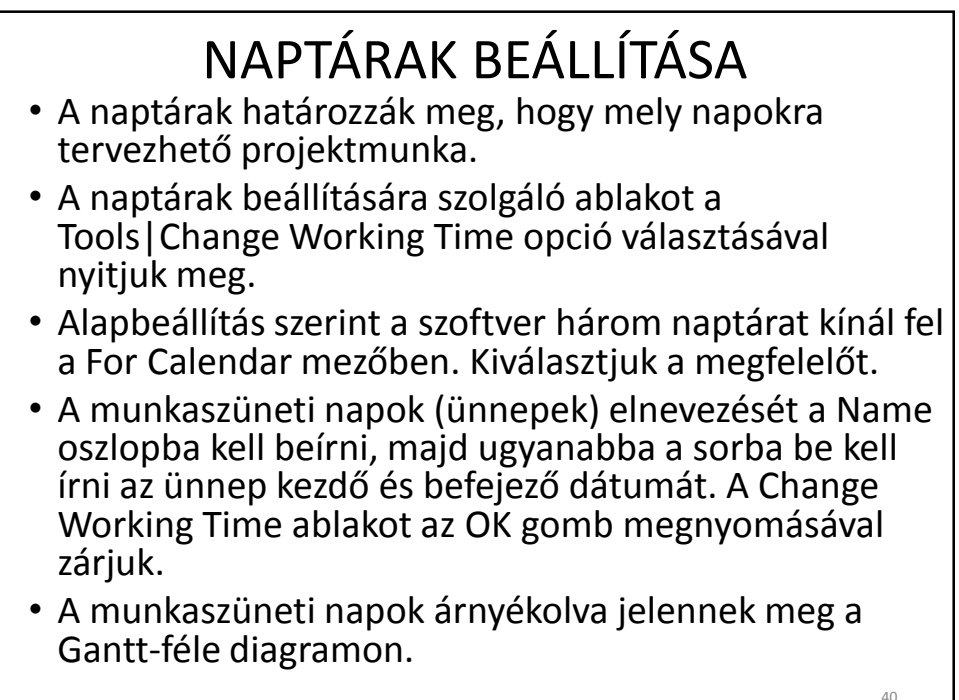

42

#### A PROJEKT TULAJDONSÁGAINAK (PROPERTIES) BEVITELE

- A projekt tulajdonságait a File | Properties opció választása után megnyíló ablakban adjuk meg.
- Egyes adatokat maga a szoftver fog beállítani a projekt adatbázisából származó adatok alapján.
- A Summary lapon beírjuk a témát (Subject), a szerző nevét (author), a projektvezető nevét (Manager), a vállalat nevét, és a többi adatot, ami szükséges.
- A Properties ablakot az OK gombra kattintva zárjuk be.

# VÉGE AZ II. RÉSZNEK

(PROJEKTIRÁNYÍTÓ szoftverek és az MS Office Project 2007)